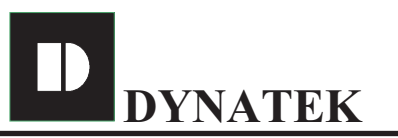

125-Diamond Ind. Est. Dahisar Check naka Dahisar East Mumbai : 400068.

## **Autobell Operational Manual**

## We are pleased to deliver you very sophisticated programmable institution bell controller.

## Terms used

1) <u>SCHEDULE</u>: Schedules are set of 50 BELLs. There are total 7 different schedules, numbered from 1 to 7. Therefore user can set unique SCHEDULE for each day. Same SCHEDULE can also be assigned for more than one day.

2) <u>BELL</u>: Each SCHEDULE consists of 50 BELLs, hence user can set 50 different BELLs for each day. BELL is set of three adjustable parameters, named-HOUR, MIN and TYPE.

HOUR:MIN: It defines 24 hour format time at which BELL is to be ringed.

<u>TYPE</u>: It defines BELL type. User can set following types of bells:

i) OFF: BELL will not ring.

ii) 1 to 59 sec: BELL will ring for adjusted duration.

iii) DOUBLE: Double bell.

iv) TUNE 1 to 3: (Applicable for Autobell with PA System only).BELL will be prerecorded tune, which can be directly connected to PA System.

3) <u>MASTER</u>: If Autobell is configured as MASTER, SLAVEs e.g. clocks connected to it, will automatically get time synchronized with 'Autobell'. Synchronization interval can be set by user.

4) <u>SLAVE</u>: If Autobell is configured as SLAVE, it will be time synchronized with MASTER e.g. Computer.

5) To Clear memory : Press " UP" and " DOWN" key simultaniously for 3 to 4 Sec., and Switch on the supply, Blank screen will appear,

Display shows.

FACTORY RESET SAVING.....OK

After switch "ON" the unit displays Company Name and Model no.

|                                                                | DYNATEK<br>AUTO BELL PØ3             |
|----------------------------------------------------------------|--------------------------------------|
| Further Unit toggles bet'n two fran                            | nes 1) Time, Date ,Year and Date     |
|                                                                | 15:03:57<br>18 JAN 2007 THU          |
|                                                                | 2) Next Bell No., Time and duration. |
|                                                                | NEXT BELL: #14<br>09:30  03sec       |
| After pressing the "SET" key<br>Unit goes into<br>Menu setting |                                      |

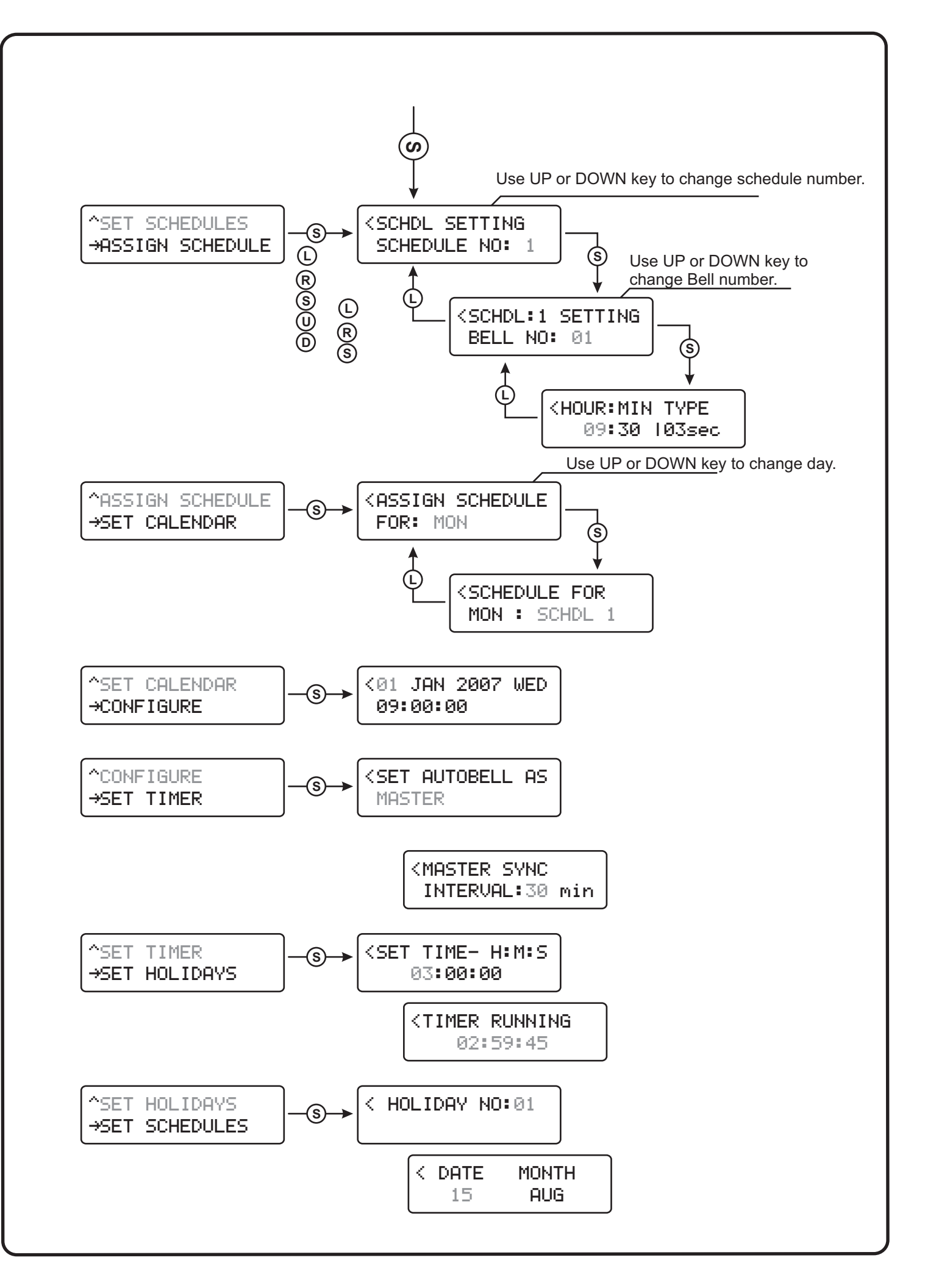

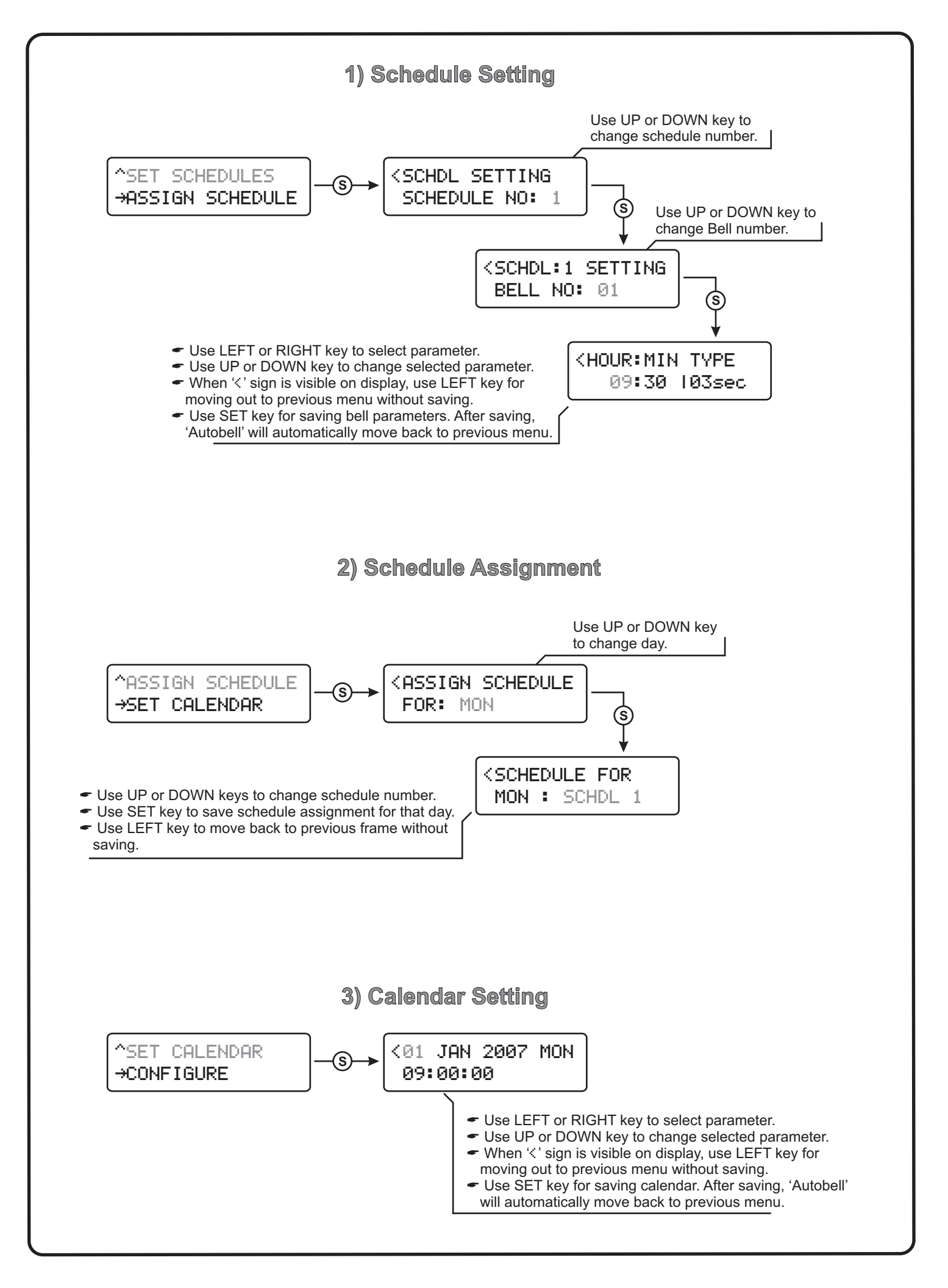

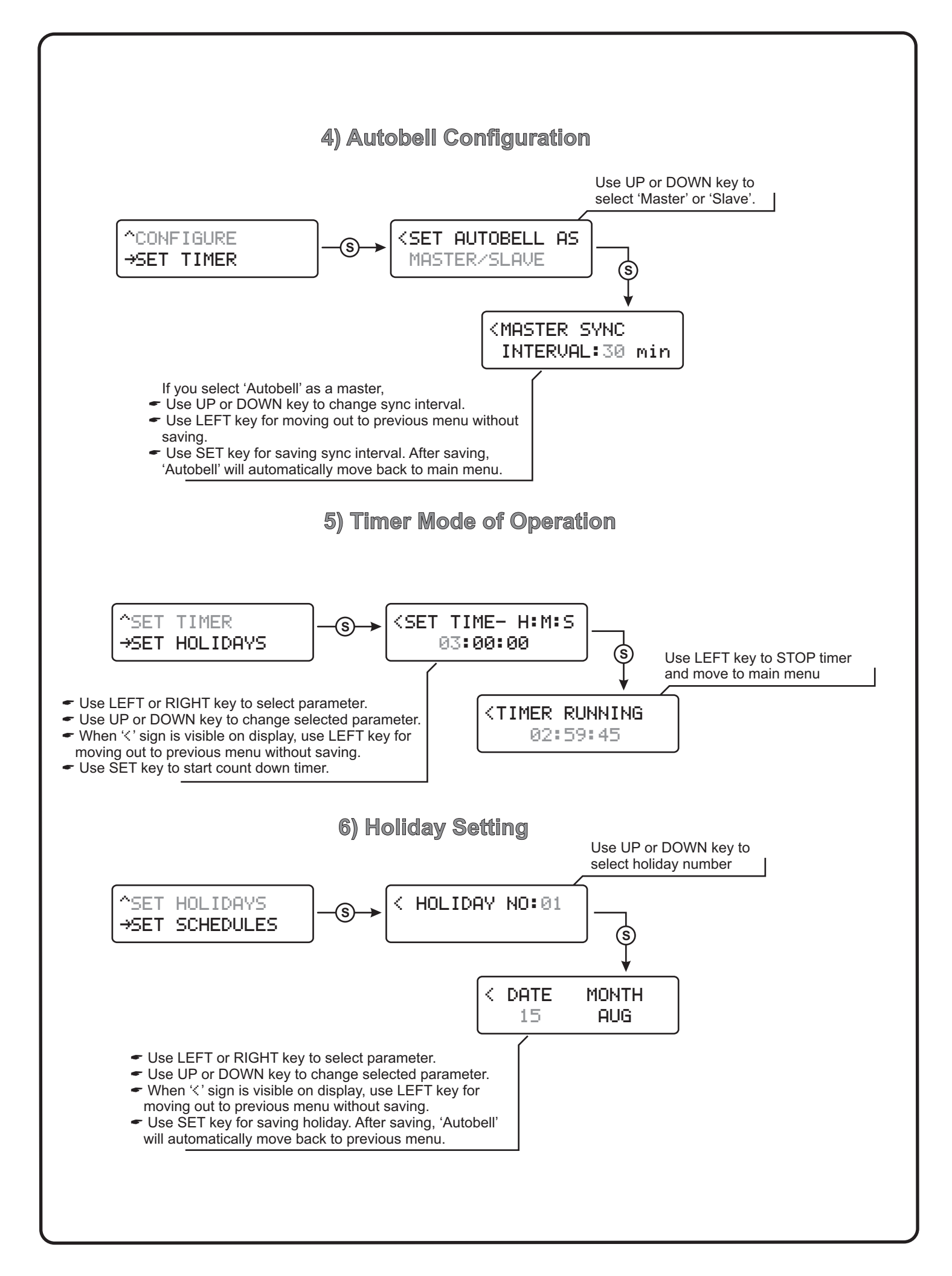

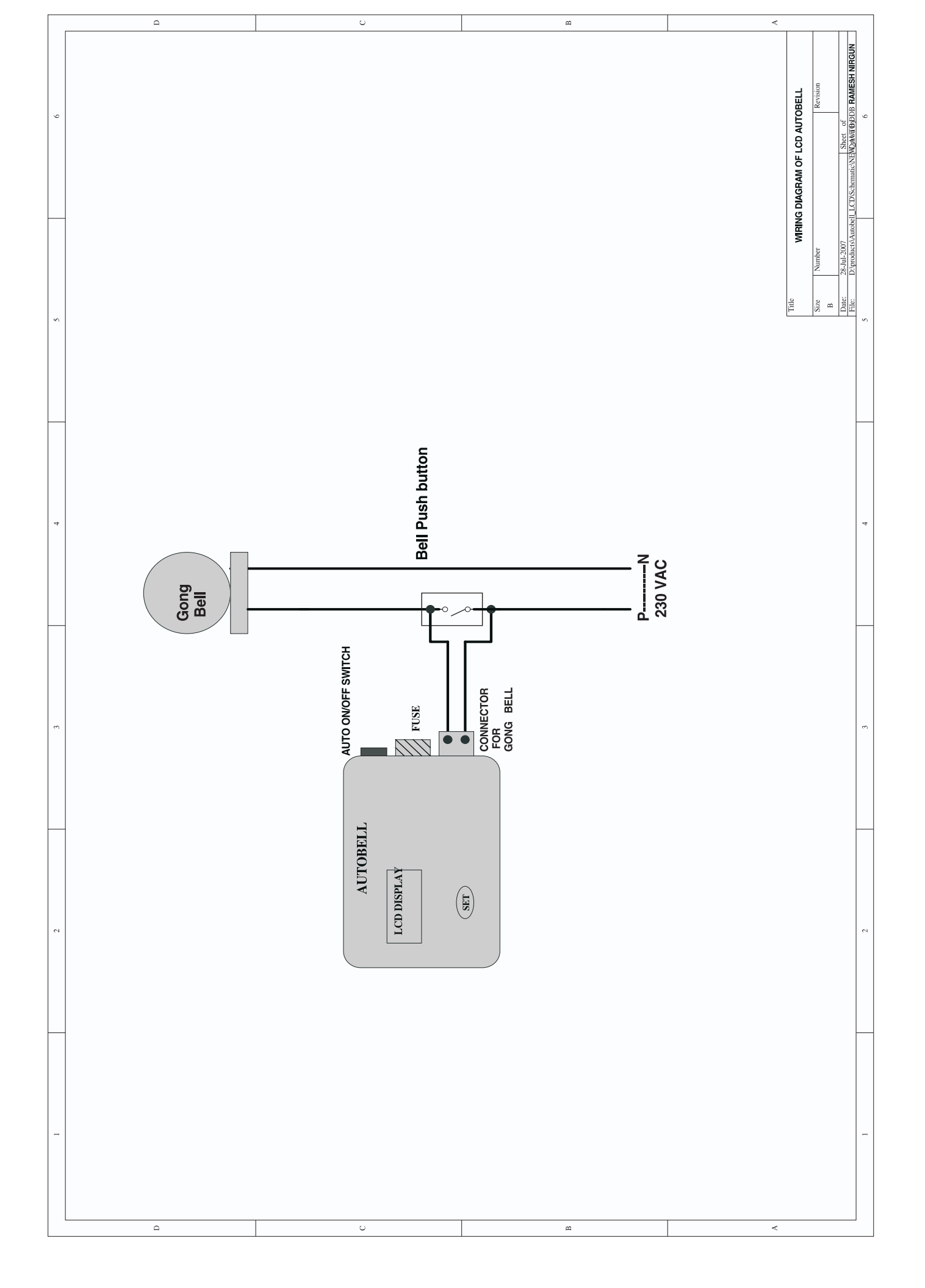